附件:

## 枣庄市分散评标席位预约操作说明

注: 仅限枣庄市域内分散评审项目进行预约, 其他项目无需操作

1. 登录方式

手机登录"爱山东"APP,将左上角地域切换为"枣庄市", 点击搜索栏输入"枣庄市公共资源交易中心专家选座",键盘右 下角点击"搜索"键确认输入内容,根据检索内容点击进入"枣 庄市公共资源交易中心专家选座"(首次登录需根据系统提示授 权),如下图:

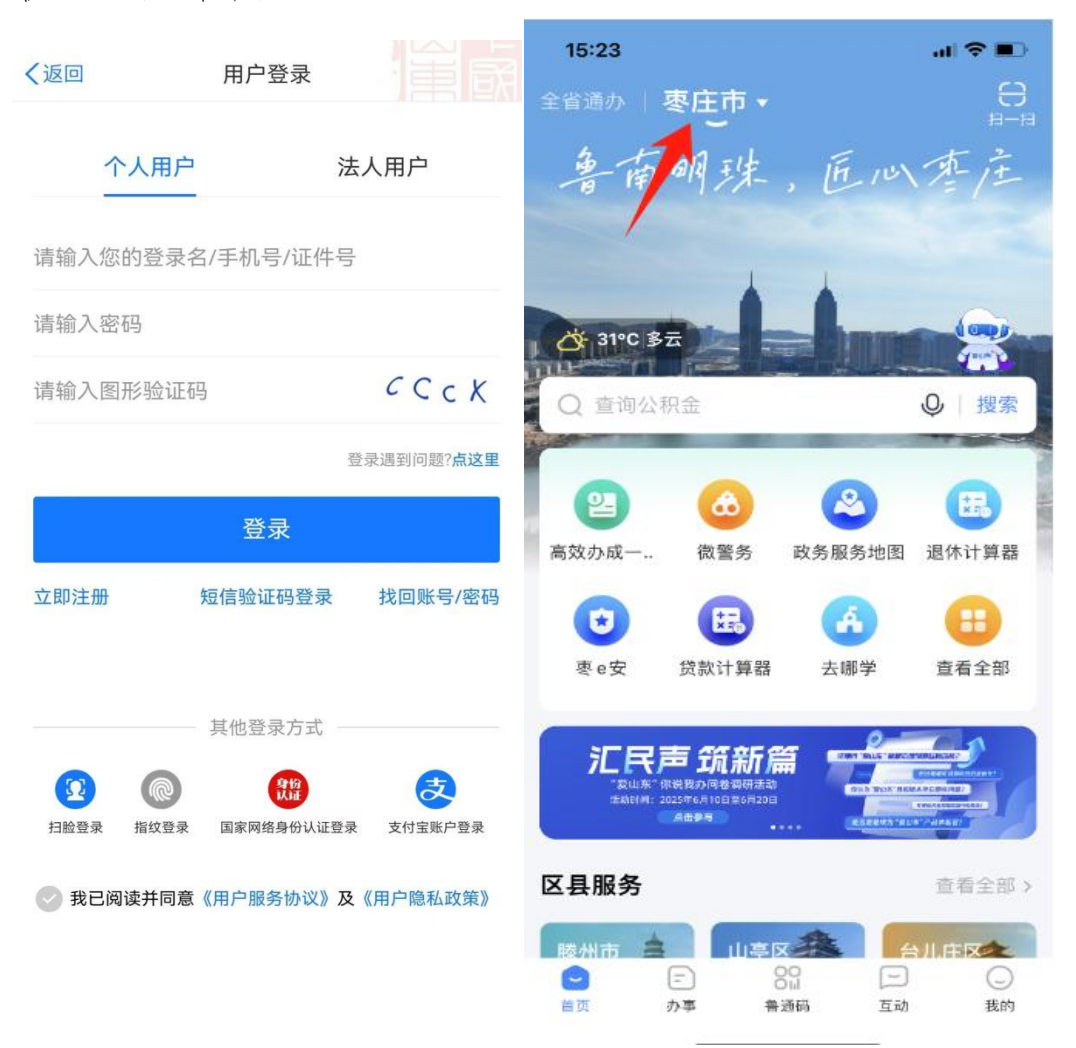

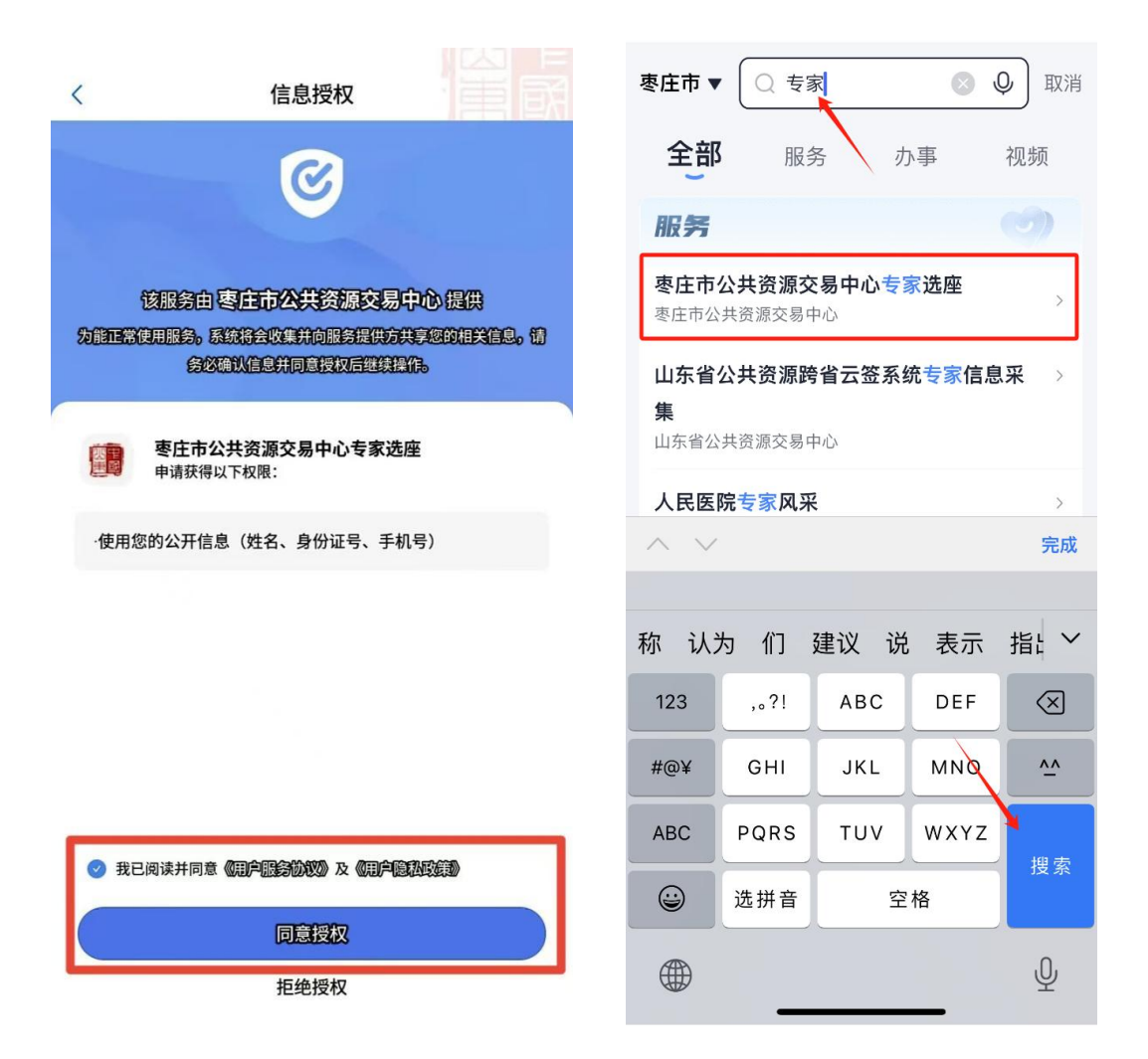

## 2. 预约席位

进入"枣庄市公共资源交易中心专家选座"系统后,在预约 场地页面按照专家库短信通知内容要求的"评标时间"在系统中 选择评标时间,同时专家可自主选择"预约地点"。如下图:

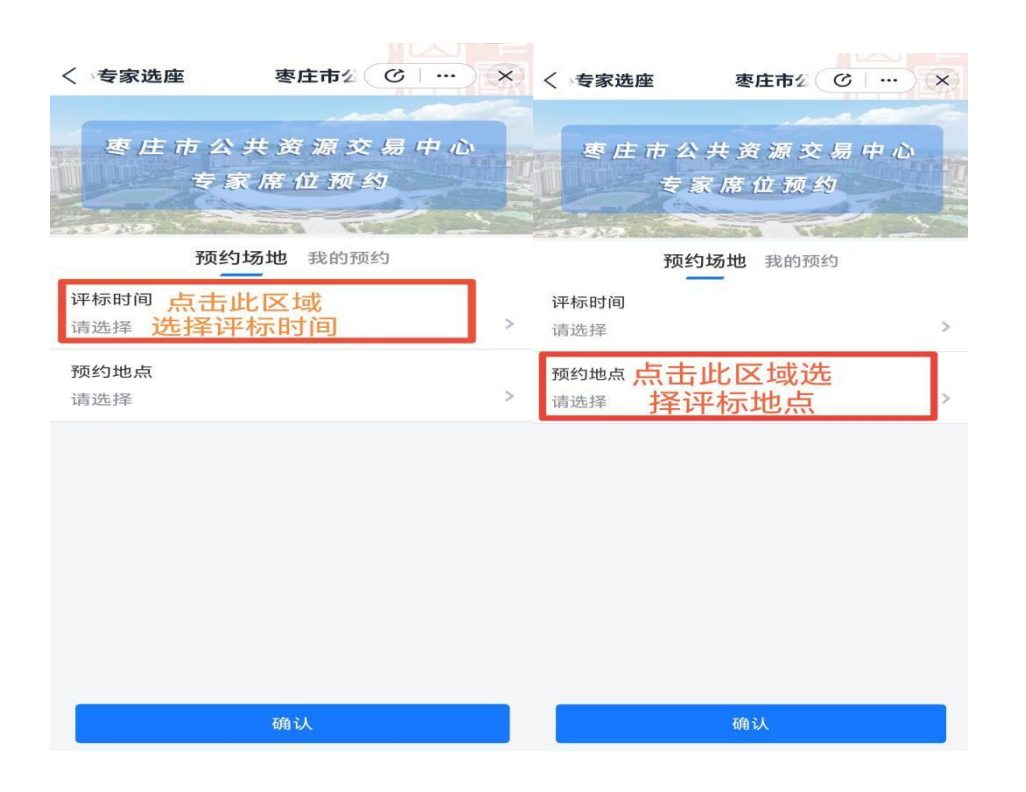

确认预约信息无误后点击"确认"按钮,提示"预约成功"则预约完成。

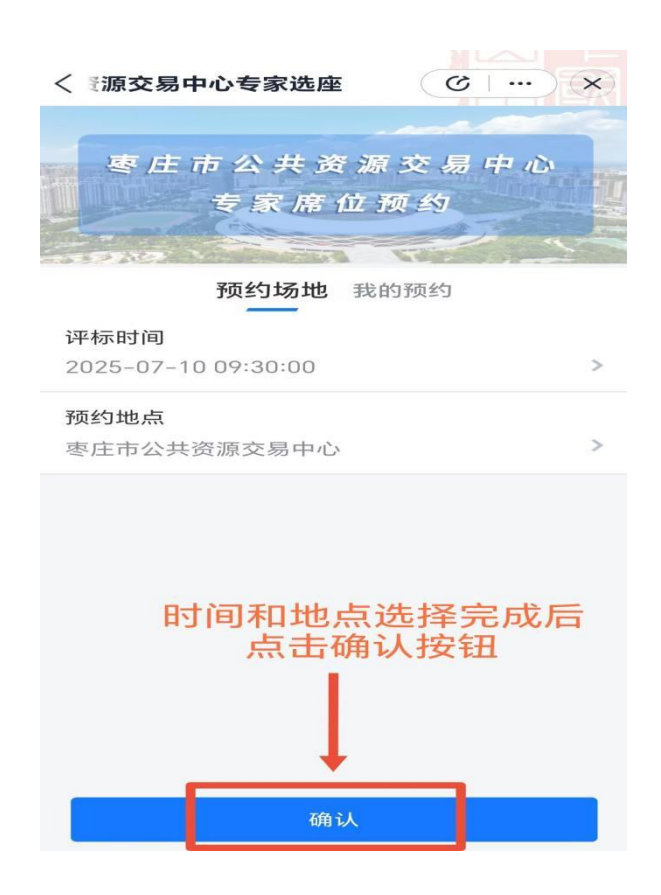

## 3. 查看和取消预约席位

在"枣庄市公共资源交易中心专家选座"系统界面,点击"我的预约",在此页面可查看历史预约记录,点击预约记录右上角的"取消预约"按钮,即可取消此次预约,已过评标时间,则无 法取消预约。如下图:

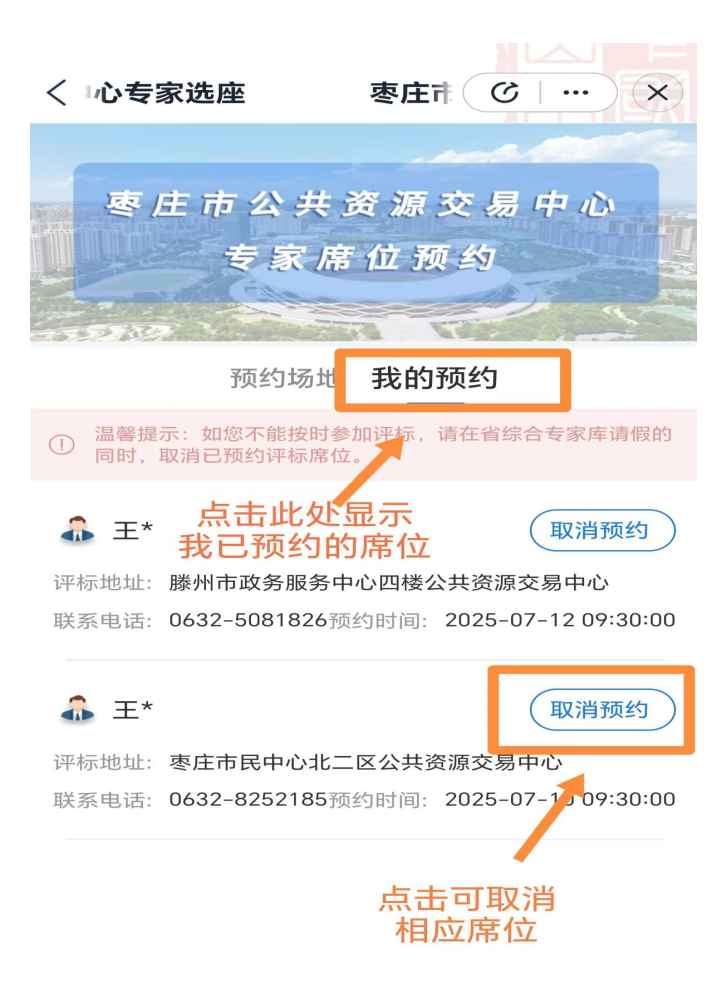